Analiza geoinformacyjna w naukach społecznych Ćwiczenie 7 i 8: Wykorzystanie modelowania dazymetrycznego do przygotowania szczegółowych map rozmieszczenia ludności

Anna Dmowska

Ćwiczenie do wykonania

## Ćwiczenie

Wykorzystując modelowanie dazymetryczne proszę przygotować 3 szczegółowe (o rozdzielczości 100m) mapy rozmieszczenia ludności dla obszaru miasta Poznania:

- Mapa 1: wykorzystanie punktów adresowych jako danych pomocniczych
- Mapa 2: wykorzystanie liczby budynków jako danych pomocniczych
- Mapa 3: wykorzystanie liczby mieszkań jako danych pomocniczych

## Ćwiczenie

Wynikiem zadania będzie:

- geopaczka zawierająca wynikowe warstwy mapy o rozdzielczości 100m przygotowane z wykorzystaniem różnych danych pomocniczych.
  - Uwaga! Wynikowe dane (siatka 100m z rozmieszczeniem ludności) będą wykorzystywane także na kolejnych ćwiczeniach..
- kompozycja mapy składająca się z 6 map: 3 map pokazujących dane pomocnicze w siatce 100m (liczbę punktów adresowych, liczbę budynków, liczbę mieszkań) oraz 3 mapy pokazujące rozmieszczenie ludności w siatce 100m.
  - Uwaga! Proszę wykonać wspólną legendę dla 3 warstw danych pomocniczych oraz wspólną legendę dla 3 warstw wynikowych z rozmieszczeniem ludności

#### Modelowanie dazymetryczne

metoda ta wykorzystuje pomocnicze informacje o wyższej rozdzielczości przestrzennej (ang. ancillary data), celem doprecyzowania lokalizacji dekomponowanej przestrzennie cechy (Mennis, 2003).

#### Modelowanie dazymetryczne

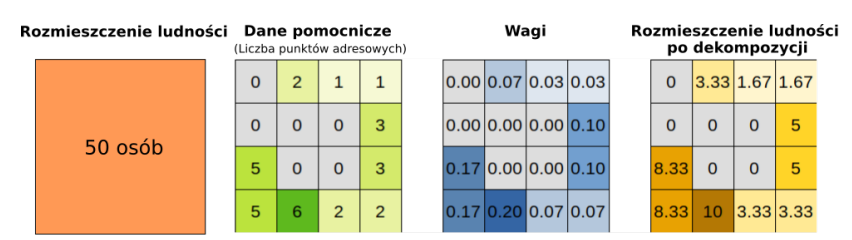

Suma wag = 1

Suma = 50 osób

Modelowanie dazymetryczne w QGIS: Wykorzystanie punktów adresowych w modelowaniu dazymetrycznym

#### Dane

Geopaczka dane\_dasy\_poznan.gpkg zawiera dwie warstwy dla obszaru miasta Poznania:

🕨 siatkę 1km

punkty adresowe w mieście Poznań

Obie warstwy zostały przetransformowane do układu współrzędnych EPSG:3035 ( ETRS89-extended / LAEA Europe - układu odniesiena używanych dla danych krajów Uni Europejskiej oraz krajów kandydujących)

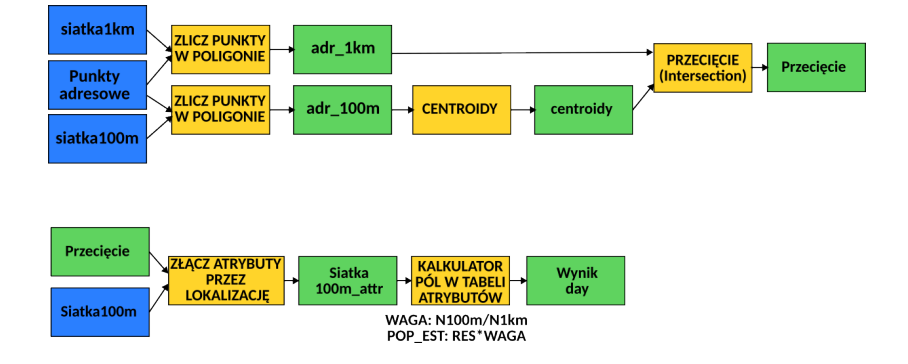

- 1. Utworzenie siatki 100m (Vector Research Tools Create grid)
- Zasięg warstwy należy zczytać z warstwy siatka 1km
- Po utworzeniu siatki 100m należy upewnić się, że obie warstwy się pokrywają (tj. oczko siatki 100m idealnie zawierają się w oczku siatki 1km)

| Create Grid                                                     |                                                                                                    |
|-----------------------------------------------------------------|----------------------------------------------------------------------------------------------------|
| Parameters Log                                                  | Create grid                                                                                                 |
| Grid type                                                       | This algorithm creates a vector laye                                                                        |
| Rectangle (Polygon)                                             | <ul> <li>with a grid covering a given extent.</li> </ul>                                                    |
| Grid extent                                                     | lines or polygons. The size and/or                                                                          |
| 4777000.0000,4802000.0000,3265000.0000,3290000.0000 [EPSG:3035] | placement of each element in the<br>grid is defined using a horizontal                                      |
| Horizontal spacing                                              | and vertical spacing. The CRS of the                                                                        |
| 100,000000 @ 🗘                                                  | meters                                                                                                    |
| Vertical spacing                                                | must be expressed in the                                                                                    |
| 100,000000 🚳 🗘                                                  | meters  The top-left point (minX, maxY) is                                                                  |
| Horizontal overlay                                              | used as the reference point. That<br>means that, at that point, an                                          |
| 0,000000                                                        | meters   element is guaranteed to be placed Uplaces the width and height of the                             |
| Vertical overlay                                                | selected extent is a multiple of the                                                                        |
| 0,000000                                                        | meters <ul> <li>selected spacing, that is not true fo</li> <li>the other points that define that</li> </ul> |
| Grid CRS                                                        | extent.                                                                                                    |
| EPSG:3035 - ETRS89-extended / LAEA Europe                       | -                                                                                                    |
| Grid                                                            |                                                                                                    |
| dasy2/wynik_dasy_poznan.gpkg' table="grid100m" (geom)           | ◙,                                                                                                    |
| Open output file after running algorithm                        |                                                                                                    |
| 0%                                                              |                                                                                                    |
| Help     Advanced      Run as Batch Process                     | 🙁 <u>C</u> lose 🖉 Run                                                                                       |

 Obliczenie liczby punktów adresowych w każdym oczku siatki 1km oraz każdym oczku siatki 100m (Vector - Analysis Tools -Counts points in Polygon).

W danych siatka1km pole zawierające liczbę punktów adresowych nazwać N1km, a w danych siatka100m - N100m.

| Count Points in Polygon                                                                                                    | ×                                                                                                    |
|----------------------------------------------------------------------------------------------------|----------------------------------------------------------------------------------------------------|
| Parameters Log Polygons                                                                                                    | Count points in polygon                                                                                                    |
| Image: Selected features only         Points         : ' dane_dasy_poznan — punkty_adresowe [EPSG:3035]         > Elected features only         Weight field [optional] | This algorithm takes a points layer<br>and a polygon layer and counts<br>the number of points from the<br>first one in each polygons of the<br>second one.<br>A new polygons layer is<br>generated, with the exact same<br>content as the input polygons<br>layer, but containing an additional<br>field with the points count<br>corresponding to each polygon.<br>An optional weight field can be<br>used to assion weights to each |
| Count field name N1km Count                                                                                                    | point. If set, the count generated<br>will be the sum of the weight field<br>for each point contained by the<br>polygon.                                                                                                    |
| [r:dbname='/home/anna/DYDAKTYKA/CI5_spol_eko/dasy2/wynik.gpkg' table="adr_1km " (geo @ )                                                                                | Alternatively, a unique class field<br>can be specified. If set, points are<br>classified based on the selected<br>attribute, and if several points<br>with the same attribute value are<br>within the same approx.                                                                                                    |

| Count Points in Polygon                                                                                                    | ×                                                                                                    |
|----------------------------------------------------------------------------------------------------|----------------------------------------------------------------------------------------------------|
| Parameters Log Polygons                                                                                                    | Count points in polygon                                                                                                    |
| Image: Selected features only         Points         : ' dane_dasy_poznan — punkty_adresowe [EPSC:3035]         Selected features only         Weight field [optional]            Class field [optional] | This algorithm takes a points layer<br>and a polygon layer and counts<br>the number of points from the<br>first one in each polygons of the<br>second one.<br>A new polygons layer is<br>generated, with the exact same<br>content as the input polygons<br>layer, but containing an additional<br>field with the points count<br>corresponding to each polygon.<br>An optional weight field can be |
| Count field name N100m Count                                                                                                    | used to assign weights to each<br>point. If set, the count generated<br>will be the sum of the weight field<br>for each point contained by the<br>polygon.                                                                                                    |
| name=//home/anna/DYDAKTYKA/GIS_spol_eko/dasy2/wynik.gpkg' table="adr_100m" (geom)                                                                                                    | Alternatively, a unique class field<br>can be specified. If set, points are<br>classified based on the selected<br>attribute, and if several points<br>with the same attribute value are<br>within the polygon, only one of<br>them is counted. The final count<br>of the point in a polygon is,<br>hearefore. Hearcount of different                                                               |
| 0%                                                                                                    | Cancel                                                                                                    |
| Advanced      Run as Batch Process                                                                                                    | 🛛 Close 🖉 Run                                                                                                    |

- Do każdego oczka siatki 100m trzeba przypisać identyfikator (CODE) oczka siatki 1km, liczbę osób w oczku 1km (RES) oraz liczbę punktów adresowych w oczku 1km. W tym celu należy:
- obliczyć centroidy dla każdego oczka siatki 100m wykorzystać warstwę adr\_100m (Vector - Geometry Tools Centroids) - patrz kolejny slajd
- zastosować narzędzie przecięcia warstw (Vector -Geoprocessing Tools - Intersection) do przecięnia warstw centroidy oraz adr\_1km - patrz kolejny slajd

#### Obliczenie centroidów na podstawie warstwy adr\_100m.

| Centroids                                                               |                                                                                                    |
|-------------------------------------------------------------------------|----------------------------------------------------------------------------------------------------|
| Parameters Log                                                          | Centroids                                                                                                    |
| put layer  Padr_100m [EPSG:3035]  C C C C C C C C C C C C C C C C C C C | This algorithm creates a new point<br>ayer, with points representing the<br>entroid of the geometries in an<br>nput layer. |
| Create centroid for each part                                           | The attributes associated to each<br>point in the output layer are the<br>same ones associated to the                      |
| Open output file after running algorithm                                |                                                                                                    |
|                                                                         |                                                                                                    |
|                                                                         |                                                                                                    |

#### Modelowanie dazymetryczne w QGIS Przecięcie warstw centroidy oraz adr\_1km.

- Dla warstwy centroidy zaznaczyć pola id, N100 (Input fields to keep)
- Dla warswty adr\_1km zaznaczyć pola CODE, RES, N1km (Overlay fields to keep)

| Intersection                                                                                                    |                                       | ×                                                                                                    |
|----------------------------------------------------------------------------------------------------|---------------------------------------|----------------------------------------------------------------------------------------------------|
| Parameters Log Input layer  : ' centroidy [EPSG:3035]  Selected features only Overlay layer  Padr_tkm [EPSG:3035]  Selected features only                  | • • • • • • • • • • • • • • • • • • • | ntersection<br>his algorithm extracts the<br>werlapping portions of features in<br>he Input and Overlay layers.<br>eatures in the output Intersection<br>ayer are assigned the attributes of<br>he overlapping features from both<br>he Input and Overlay layers. |
| Input fields to keep (leave empty to keep all fields) [optional] [d,N100m Overlay fields to keep (leave empty to keep all fields) [optional] CODE,RES,N1km | •••                                   |                                                                                                    |
| Overlay fields prefix [optional]                                                                                                    |                                       |                                                                                                    |
| Grid size [optional]<br>Not set                                                                                                    | •                                     |                                                                                                    |
| Intersection<br>ime='/home/anna/DYDAKTYKA/GIS_spol_eko/dasy2/wynik.gpkg' table="przeciecie" (geom)<br>v Open output file after running algorithm           | •••••                                 |                                                                                                    |

- 4. Przypisanie atrybutów do warstwy siatka 100m (Vector Data Management Tools - Join Attributes by location)
- Wskazać: Join to feautures in warstwa siatka100m, By comparing to: warstwa przeciecie; Geometric predicate: Intersect
- Zapisać warstwę wynikową jako siatka100m\_attr

|                              | Join Attributes by Location                         |   | ×                                                                                                    |
|------------------------------|-----------------------------------------------------|---|----------------------------------------------------------------------------------------------------|
| Parameters                   | Log                                                 | 4 | Join attributes by                                                                                                    |
| Join to reatur               | es in                                               |   | tocación                                                                                                    |
| Selected fe<br>Features they | m [EPSG:3035]                                       |   | This algorithm takes an input vector<br>layer and creates a new vector layer<br>that is an extended version of the<br>input one, with additional attributes |
| ✓ intersect                  | overlap                                             |   | in its attribute table.                                                                                                    |
| contain equal                | are within<br>cross                                 |   | The additional attributes and their<br>values are taken from a second<br>vector layer. A spatial criteria is<br>applied to select the values from           |
| touch                        |                                                     |   | the second layer that are added to                                                                                                    |
| By comparing                 | to                                                  |   | each feature from the first layer in<br>the resulting one.                                                                                                  |
| : przeciecie                 | [EPSG:3035] 🔹 🗘                                     |   | 5                                                                                                    |
| Selected fe                  |                                                     |   |                                                                                                    |
| Fields to add (              | (leave empty to use all fields) [optional]          |   |                                                                                                    |
|                              |                                                     |   |                                                                                                    |
| Join type                    |                                                     |   |                                                                                                    |
| Create separa                | ate feature for each matching feature (one-to-many) | • |                                                                                                    |
| Discard rec                  | ords which could not be joined<br>refix [optional]  |   |                                                                                                    |
|                              |                                                     | • |                                                                                                    |
|                              | 0%                                                  |   | Cancel                                                                                                    |
| 🕐 Help                       | Advanced 👻 Run as Batch Process                     |   | Sclose Run                                                                                                    |

- 5. Obliczenie wag oraz szacowanej liczby ludności w siatce 100m
- Dodać pole WAGA (Decimal number (real)), a jako wyrażenie podać N100m/N1km

| siatk                              | a100m_attr — Field Calculator                                                           | × |
|------------------------------------|-----------------------------------------------------------------------------------------|---|
| Only update 0 selected features    |                                                                                         |   |
| ✓ Create a new field               | Update existing field                                                                   |   |
| Create virtual field               |                                                                                         |   |
| Output field name WAGA             |                                                                                         |   |
| Output field type 1.2 Decimal numb | er (real) 👻                                                                             |   |
| Output field length 0 Precisi      | ion 3 🗘                                                                                 |   |
| Expression Function Editor         |                                                                                         |   |
|                                    | Q Searc Show Help                                                                       |   |
| N100m/N1km                         | feature                                                                                 |   |
| Feature 2000E4777000 - • • •       | <ul> <li>Fields and Values</li> <li>Fieles and Paths</li> <li>Fuzzy Matching</li> </ul> |   |

You are editing information on this layer but the layer is currently not in edit mode. If you click OK, edit mode will automatically be turned on.

0

- 5. Obliczenie wag oraz szacowanej liczby ludności w siatce 100m
- Dodać pole POP\_EST (Decimal number (real)), a jako wyrażenie podać RES\*WAGA

| Only update 0 selected features                                                                                                    |  |
|----------------------------------------------------------------------------------------------------|--|
| ✓ Create a new field Update existing field                                                                                                    |  |
| Create virtual field                                                                                                    |  |
| Output field name POP_EST                                                                                                    |  |
| Output field type 1.2 Decimal number (real)                                                                                                    |  |
| Output field length                                                                                                    |  |
| Expression Function Editor                                                                                                    |  |
| C C Searc Show Help                                                                                                    |  |
| RES*WAGA feature                                                                                                    |  |
| geometry                                                                                                    |  |
| row_number                                                                                                    |  |
| Aggregates                                                                                                    |  |
| ► Arrays ► Color                                                                                                    |  |
| <ul> <li>Conditionals</li> </ul>                                                                                                    |  |
| Conversions     Date and Time                                                                                                    |  |
| Fields and Values                                                                                                    |  |
| Files and Paths     Files and Paths                                                                                                    |  |
| = + - / * ^    ( ) \\n' > General                                                                                                    |  |
| Feature 2000E4777000 - C Feature 2000E4777000 - C Feature 2000E477000 - C Feature 2000E477000 - C Feature 2000E4777000 - C Feature 2000E477000 - C Feature 2000E477000 - C Feature 2000E4777000 - C Feature 2000E4777000 - C Feature 2000E4777000 - C Feature 2000E4777000 - C Feature 2000E4777000 - C Feature 2000E477000 - C Feature 2000E4777000 - C Feature 2000E4777000 - C Feature 2000E4777000 - C Feature 2000E4777000 - C Feature 2000E4777000 - C Feature 2000E4777000 - C Feature 2000E4777000 - C Feature 2000E4777000 - C Feature 2000E4777000 - C Feature 2000E4777000 - C Feature 2000E4777000 - C Feature 2000E4777000 - C Feature 2000E47777000 - C Feature 2000E47777000 - C Feature 2000E47777000 - C Feature 2000E47777000 - C Feature 2000E47777000 - C Feature 2000E47777000 - C Feature 2000E47777000 - C Feature 2000E47777000 - C Feature 2000E47777000 - C Feature 2000E47777000 - C Feature 2000E47777000 - C Feature 2000E47777777777777777777777777777777777 |  |
| Preview: NULL Maps                                                                                                    |  |

W celu sprawdzenia poprawności wykonanego modelowania można zagregować wynikową warstwę z powrotem do siatki 1km. Zsumowane wartości liczby ludności z komórek 100m do siatki 1km będą takie same w przypadku prawidłowo wykonanego modelowania dazymetrycznego.

|                                    | Dissolve                                                      |
|------------------------------------|---------------------------------------------------------------|
| Parameters Log                     |                                                               |
| Input layer                        |                                                               |
| 🖙 siatka100m_attr [EPSG:3035]      | - 🖨 🔧                                                         |
| Selected features only             |                                                               |
| Dissolve field [optional]          |                                                               |
| abc CODE                           |                                                               |
| Geometry column name               |                                                               |
| geom                               |                                                               |
| Advanced Parameters                |                                                               |
| Produce one feature for each o     | eometry in any kind of geometry collection in the source file |
| Keep input attributes              |                                                               |
| Count dissolved features           | Man local attribution                                         |
| Compute area and perimeter o       | f dis                                                         |
| Compute min/max/sum/mean           | Visional KEEP ATTRIBUTES                                      |
| • compace miny maxy sum/mean       | tistics on [ontional]                                         |
| Numeric attribute to calculate sta |                                                               |
| Numeric attribute to calculate sta | •                                                             |

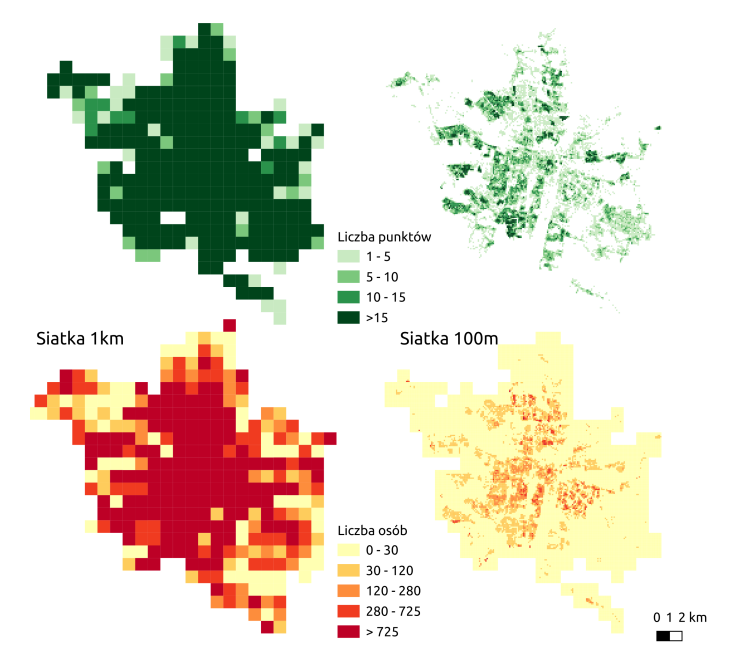

Modelowanie dazymetryczne w QGIS: Wykorzystanie liczby budynków w modelowaniu dazymetrycznym

#### Dane

 Geopaczka dane\_dasy\_poznan.gpkg zawiera warstwę siatka1km zapisaną w układzie EPSG:3035. Warstwa ta stanowi dane wejściowe do modelowania dazymetrycznego.
 Jako dane pomocnicze wykorzystana zostanie liczba budynków pozyskana z danych BDOT10k. Pobranie danych BDOT10k dla powiatu m. Poznań

https://mapy.geoportal.gov.pl/imap/Imgp\_2.html

- zaznaczyć Dane do pobrania Topografia Baza Danych Obiektów Topograficznych
- kliknąć na mapie w obszarze miasta Poznania
  - wybrać WMS, Baza Danych Obiektów Topograficznych
     wskazać Dane do pobrania: Powiat Poznań SHP

(patrz kolejny slajd)

# Pobranie danych BDOT10k dla powiatu m. Poznań https://mapy.geoportal.gov.pl/imap/Imgp\_2.html

| Zawartość mapy                                                                                                    | Dabrówka                                    |
|----------------------------------------------------------------------------------------------------|---------------------------------------------|
| Warstwy Wyszukaj warstwę Legenda                                                                                                    |                                             |
| Rozwiń inf. o wszystkich warstwach                                                                                                    | WMS, Baza Danych Obiektów Topograficznych   |
| ⊕ 📃 🕒 🎆 Wybory Parlamentarne 2023                                                                                                    | ·                                           |
| 🖂 🏹 💋 Dane do pobrania                                                                                                    | i WMS, Wyznaczanie wysokości                |
| 🕀 🏹 📁 Ortofotomapa                                                                                                    | - ,                                         |
| Image: A state of the state of the state | EURO:Kraie sasiaduiace                      |
| 🕀 🔽 📁 Numeryczny Model Pokrycia Terenu                                                                                                    | 18 >                                        |
| ⊕ 🗹 💋 Dane pomiarowe NMT                                                                                                    |                                             |
| ⊕ 🏹 📁 Modele siatkowe - 3D mesh                                                                                                    |                                             |
|                                                                                                    |                                             |
| 🖂 🏹 💋 Topografia                                                                                                    | Dane do pobrania BDOT10k                    |
| 🕀 📃 😑 🎆 Baza Danych Obiektów Ogólnogeograficzny                                                                                                    | Powiat Poznań - GML                         |
| 😑 🔽 🗢 🞆 Baza Danych Obiektów Topograficznych                                                                                                    | Powiat Poznań - GML w schemacie z<br>2011r. |
| 🕀 🇹 📁 Państwo                                                                                                    | Powiat Poznań - SHP                         |
| 🕀 🗹 🟳 Województwa =                                                                                                    | Powiat Poznań - GPKG                        |
| Powiaty                                                                                                    | Dane do pobrania BDOT10k                    |
| 🕀 🏹 💋 Wizualizacja kartograficzna BDOT10k 🛛 🖕                                                                                                    | Województwo wielkopolskie - GML             |
| < > ja                                                                                                    | Woiewództwo wielkonolskie - GML w           |

#### Informacje o budynkach w BDOT10k

- Vademecum użytkownika BDOT10k https://geoforum.pl/uplo ad/files/pliki/180212\_vademecum\_uzytkownika\_bdot10k.pdf
- Informacja o budynkach jest zapisana jako:
  - Poziom 1: BU budynki, budowle i urządzenia
     Poziom 2: BUBD budynek

#### Dane pomocnicze

- rozpakować pobrane dane
- wyszukać warstwę zawierającą "BUBD\_A.shp"
- wczytać warstwę zawierająca budynki do QGIS oraz wyselekcjonować z niej budynki mieszkalne (W tabeli atrybutów dla budyków mieszkalnych KODKST = 110)

> zapisać wyselekcjonowane dane do osobnej warstwy budynki

- 🕨 geopaczka budynki, nazwa warstwy: budynki.
- na etapie zapisywania pliku zmienić układ odniesienia na EPSG: 3035.
- wyznaczyć centroidy budynków
  - zapisać centroidy w geopaczce budynki, nazwa warstwy: centroidy\_budynkow

# Centroidy budynków zostaną wykorzystane jako dane pomocnicze

#### Modelowanie dazymetryczne

Procedura modelowania dazymetrycznego składa się z tych samych kroków, które zostały opisane w przypadku wykorzystania punktów adresowych. Modelowanie dazymetryczne w QGIS: Wykorzystanie liczby mieszkań w modelowaniu dazymetrycznym

#### Dane

 Geopaczka dane\_dasy\_poznan.gpkg zawiera warstwę siatka1km zapisaną w układzie EPSG:3035. Warstwa ta stanowi dane wejściowe do modelowania dazymetrycznego.
 Jako dane pomocnicze wykorzystana zostanie liczba mieszkań

#### Dane pomocnicze

Warstwa budynki pozyskana z BDOT10k zawiera także informację o typie budynku (kolumna *PFBUD*):

- Dla budynków typu "budynek jednorodzinny" przypisujemy 1 budynek => 1 mieszkanie
- Dla pozostałych typów budynków liczbę mieszkań obliczamy jako LICZ\_KONDY\*7, gdzie LICZ\_KONDY to liczba kondygnacji, a 7 to średnia liczba mieszkań na kondygnację.
- Liczba mieszkań będzie następnie wykorzystana jako dane pomocnicze w modelowaniu dazymetrycznym
- Procedura modelowania dazymetrycznego składa się z tych samych kroków, które zostały opisane w przypadku wykorzystania punktów adresowych.